HealthPromotionBoard

## **HPB Rewards Programme**

Healthpoints. Rewards. HPB eVouchers.

**Getting Started Guide** 

Version: 17 March 2021

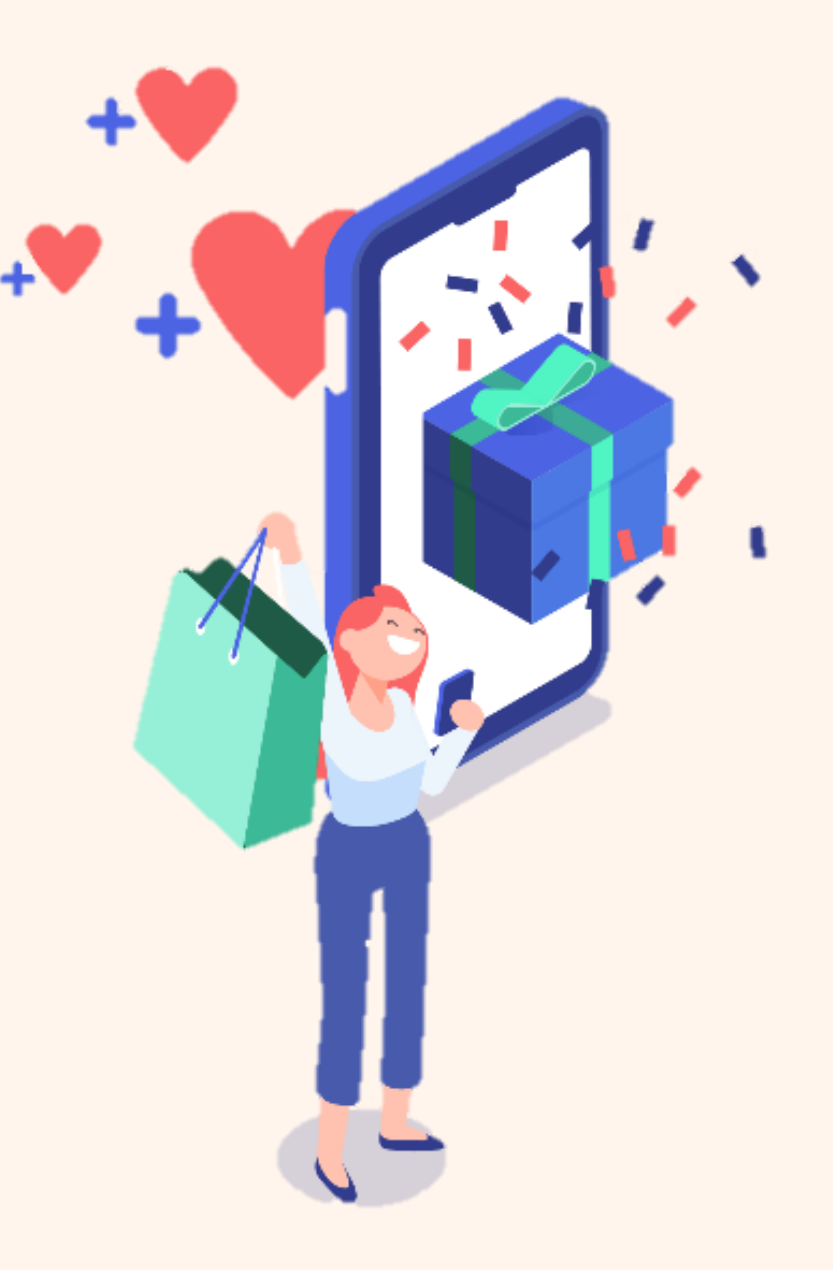

## Signing up as a new member

Step 1: Download the Healthy 365 app on the App Store or Google Play store

> ownload on th App Store

Google Play

GET IT ON

Step 2: Launch the Healthy 365 app on your mobile phone

Step 3: Tap on "Sign Up" and complete details to create an account

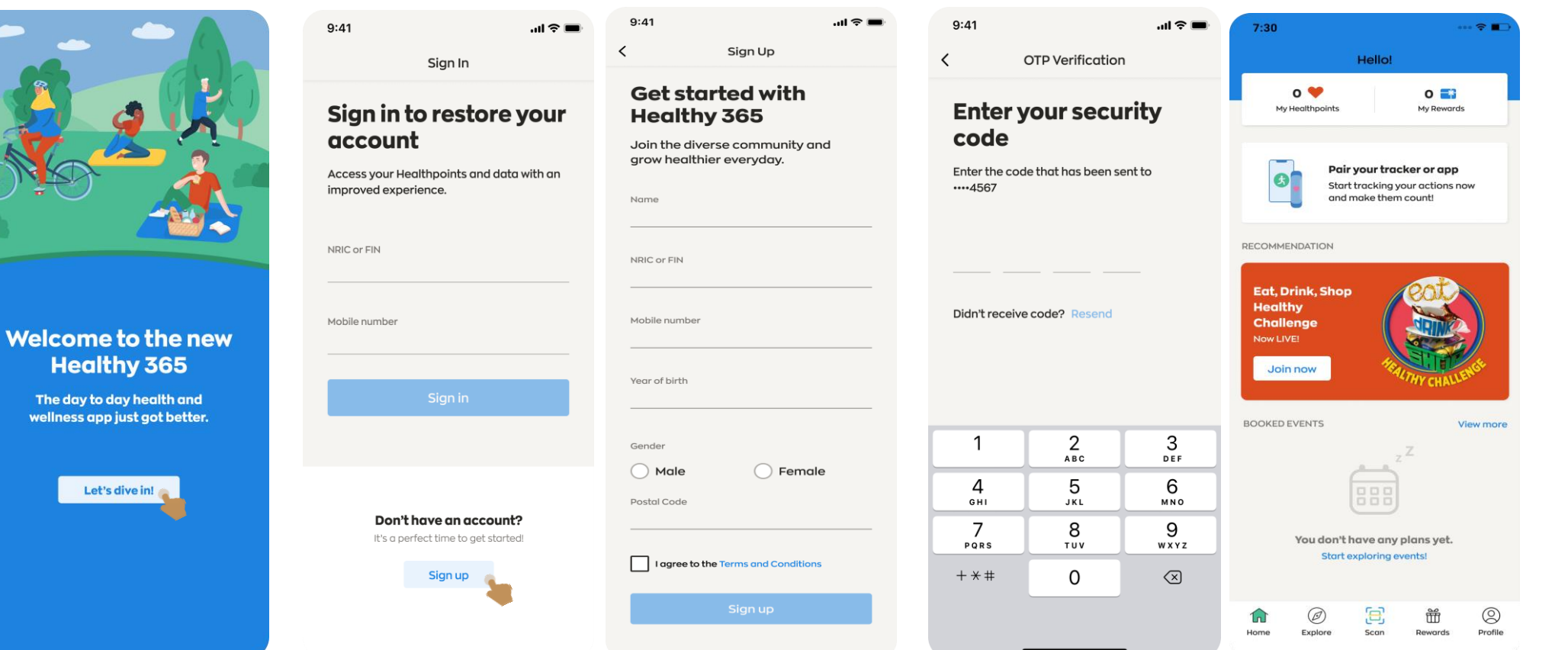

Step 4:

Enter OTP number sent to your mobile number. Once OTP is

input, account is created and you can proceed to join

challenges, sign up for events and earn rewards

## **Restoring your profile for existing member**

Step 1: Download the Healthy 365 app on the App Store or Google Play store

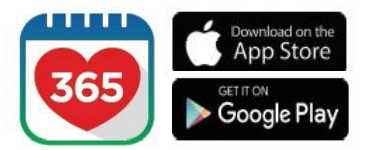

### Step 2: Launch the Healthy 365 app on your mobile phone

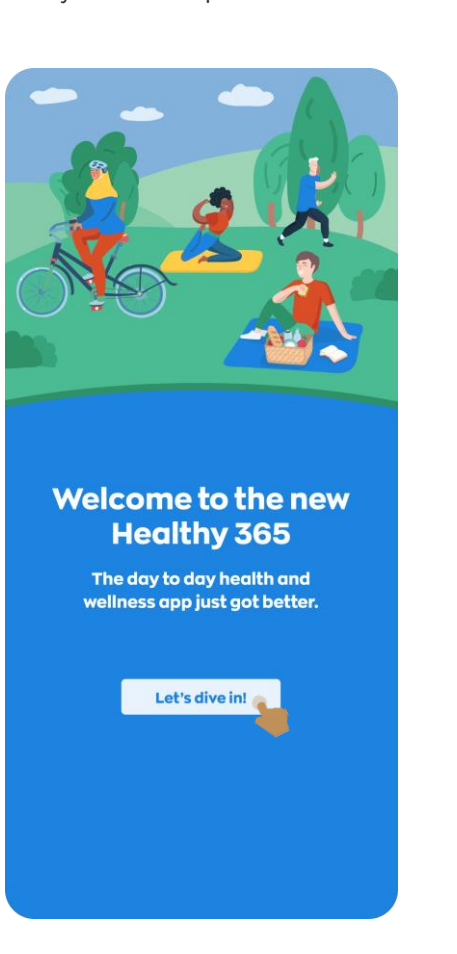

### Step 3:

Type in your NRIC and mobile number used to create your account; and tap on **"Sign In"** 

#### Step 4:

<

Enter OTP number sent to your mobile number. Once OTP is input, your existing account will be restored.

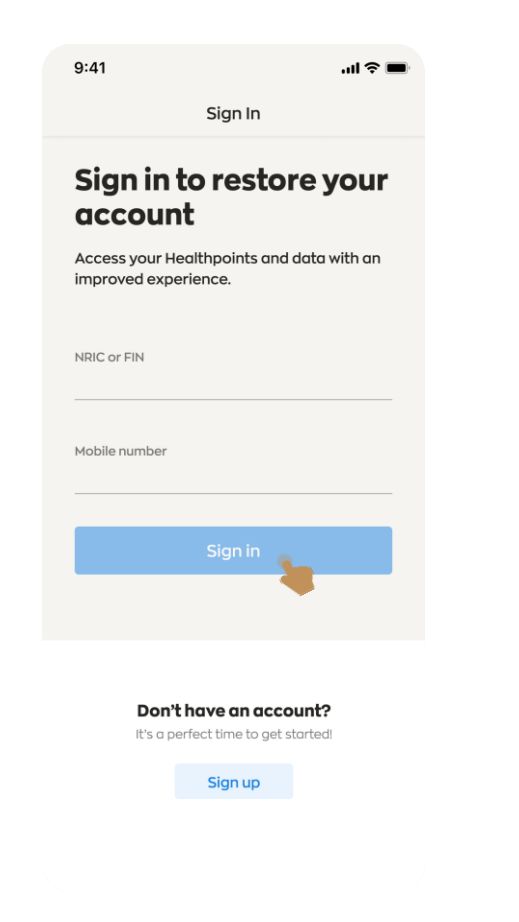

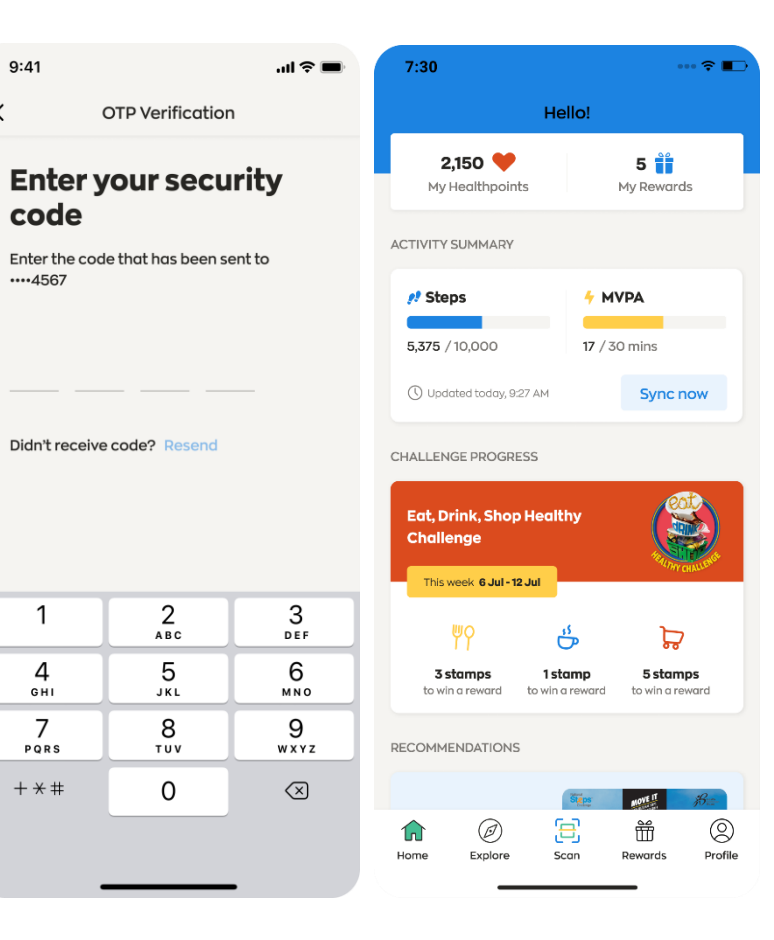

# Start your healthy journey with us today and be rewarded.

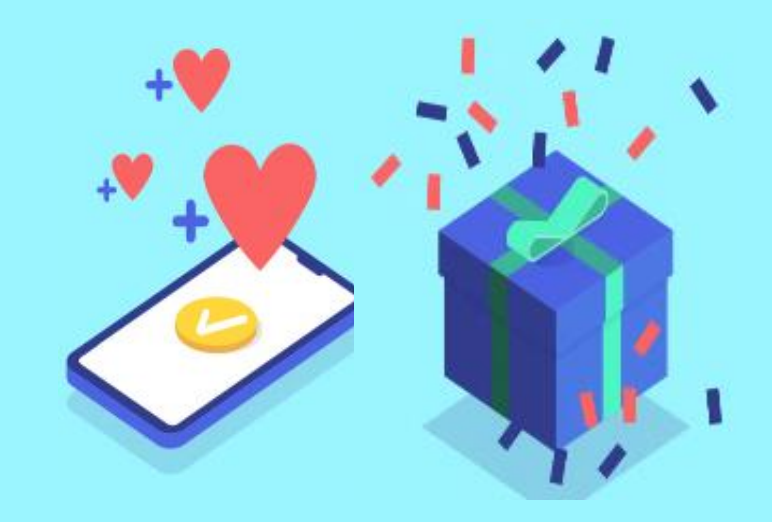